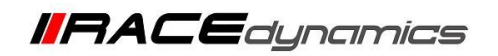

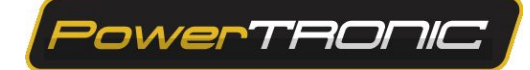

## **Throttle Position Sensor (TPS) Calibration**

| Document Version | 1 | Release Date | 05 march 2019 |
|------------------|---|--------------|---------------|
|------------------|---|--------------|---------------|

| Application information | Generic                                                  |
|-------------------------|----------------------------------------------------------|
| Vehicle                 | Not Applicable                                           |
| Model                   | Not Applicable                                           |
| Year of manufacture     | Not Applicable                                           |
| PowerTRONIC application | All PowerTRONIC ECUs, from firmware version F.3.x onward |

## Note:

- Read through all instructions before installation and use.
- Ensure that the bike is switched off and the key is out of the ignition before proceeding with the installation.
- Some parts of the bikes might be hot/sharp and may cause burns/cuts. Proceed with extreme caution or wait until the bike has cooled down. Always wear safety gloves.
- When the installation is complete, make sure to secure the wiring loom away from the movable parts or components which tends to heat up during the normal operation of the vehicle at any chance.
- PowerTRONIC is intended for motorsport use on a closed course, please check with your local laws before using this product. Race Dynamics / PowerTRONIC is not liable for consequences arising out of using the product.

Support

Call/Whatsapp: +91 99162 29292 / +91 80409 29292 E-Mail: <u>support@powertronicECU.com</u> Website: <u>www.powertronicECU.com</u>

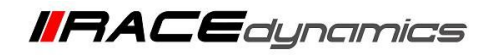

Throttle position sensor (TPS) calibration would be required for the PowerTRONIC to optimally detect the throttle percentage. We recommend that you complete the throttle calibration after installing the PowerTRONIC for smoother running of the bike.

## **TPS Calibration Procedure:**

- 1. Download and Install R-Tune software. (Refer R-Tune installation manual)
- 2. With the PowerTRONIC connected to your bike, use the USB cable and connect it to a Windows based PC through R-Tune Software.

PowerTRONIC

111

3. Select the appropriate com port number. Refer Figure below

|      |         |        |        | Map Des | cription |       | CON  | 13    |         | ~ 2  | I      |        | RPM                 |
|------|---------|--------|--------|---------|----------|-------|------|-------|---------|------|--------|--------|---------------------|
| p    | 0       |        |        |         |          |       | Ĵ    | Con   | nect    |      | Discon | nected |                     |
| ttck | Quick S | hift ( | Config | Calib   | Tab      | Graph | Dia  | ıls F | irmware | ŝ    |        |        | Throttle Position   |
| 1000 | 4500    | 5000   | 5500   | 6000    | 6500     | 7000  | 7500 | 8000  | 8500    | 9000 | 9500   | 10000  |                     |
|      | 0       | 0      | 0      | 0       | 0        | 0     | 0    | 0     | 0       | 0    | 0      | 0      | Injector Ref Load   |
|      | 0       | 0      | 0      | 0       | 0        | 0     | 0    | 0     | 0       | 0    | 0      | 0      |                     |
|      | 0       | 0      | 0      | 0       | 0        | 0     | 0    | 0     | 0       | 0    | 0      | 0      | Load Input          |
|      | 0       | 0      | 0      | 0       | 0        | 0     | 0    | 0     | 0       | 0    | 0      | 0      | Load Input %        |
|      | 0       | 0      | 0      | 0       | 0        | 0     | 0    | 0     | 0       | 0    | 0      | 0      |                     |
|      | 0       | 0      | 0      | 0       | 0        | 0     | 0    | 0     | 0       | 0    | 0      | 0      | RPM Extend          |
|      | 0       | 0      | 0      | 0       | 0        | 0     | 0    | 0     | 0       | 0    | 0      | 0      |                     |
|      | 0       | 0      | 0      | 0       | 0        | 0     | 0    | 0     | 0       | 0    | 0      | 0      | CoProcessor Present |
|      | 0       | 0      | 0      | 0       | 0        | 0     | 0    | 0     | 0       | 0    | 0      | 0      |                     |

(To check your com port number, go to **Device Manager**, Select **Ports (COM & LPT)** and note the number on the **Silicon labs CP210x USB to UART Bridge**. Refer figure)

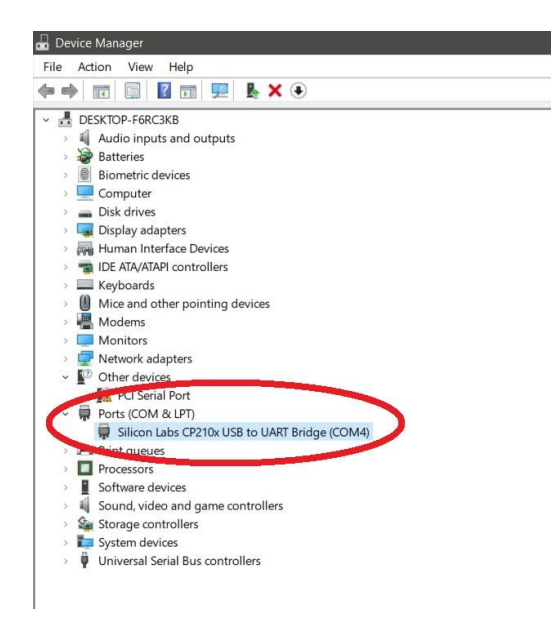

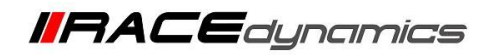

4. Click on Connect.

| P P | owerTRON | IIC R-Tune | 3.0.5.3 |              |        |            |         |            |          |         |           |           |         |          |        |          |        |         |           |        |          | – a ×               |
|-----|----------|------------|---------|--------------|--------|------------|---------|------------|----------|---------|-----------|-----------|---------|----------|--------|----------|--------|---------|-----------|--------|----------|---------------------|
| Fi  | le Tool: | Help       |         |              |        |            |         |            |          |         | _         |           | Map Des | cription |        | COM      | 3      |         | ~ 0       |        |          | RPM                 |
| F   | Powe     |            | onic    | 7            |        |            |         | Active N   | /lap     | 0       |           |           |         |          |        | Û        | Con    | nect    |           | Discon | nected   |                     |
|     | Eucl1    | lar        | ition1  | Fuel2        |        | nition?    | Tro S   | on Tr      | o Attek  | Ouide S | bift      | Config    | Calib   | Tab      | Graph  | Dia      |        |         |           |        |          |                     |
|     | ruen     | L EOO      | 11000   | L 1500       |        | 12500      | 12000   | 1 2500     | L 4000   |         | 15000     | LEEOO     | Leono   | 100      |        | 17500    | 1 2000 | Too     | 10000     | 10500  | 110000   | Throttle Position   |
| ⊳   | 100%     | 0          | 0       | 0            | 0      | 0          | 0       | 0          | 0        | 0       | 0         | 0         | 0       | 0        | 0      | 0        | 0      | 200     | 0         | 0      | 0        |                     |
|     | 93%      | 0          | 0       | 0            | 0      | 0          | 0       | 0          | 0        | 0       | 0         | 0         | 0       | 0        | 0      | 0        | 0      |         | 0         | 0      | 0        | Injector Ref Load   |
|     | 86%      |            |         |              |        |            |         |            |          |         |           |           |         |          |        |          |        |         |           |        |          |                     |
|     | 80%      | 0          |         |              | 0      |            | 0       |            | 0        | 0       |           |           | 0       | 0        |        |          | 0      |         |           |        | 0        | Loodland            |
|     | 66%      | 0          |         |              |        |            |         |            |          |         |           |           |         |          |        |          |        |         |           |        |          |                     |
|     | 60%      | 0          | 0       | 0            | 0      | 0          | 0       | 0          | 0        | 0       | 0         | 0         | 0       | 0        | 0      | 0        | 0      | 0       | 0         | 0      | 0        |                     |
|     | 53%      |            |         |              |        |            |         |            |          |         |           |           |         |          |        |          |        |         |           |        |          | Load Input %        |
|     | 46%      | 0          | 0       |              | 0      | 0          | 0       |            |          | 0       | 0         |           | 0       | 0        | 0      | 0        | 0      | 0       |           | 0      | 0        |                     |
|     | 33%      | 0          | 0       | 0            | 0      | 0          | 0       | 0          | 0        | 0       | 0         | 0         | 0       | 0        | 0      | 0        | 0      | 0       | 0         | 0      | 0        | RPM Extend          |
|     | 26%      | 0          |         |              |        |            |         |            |          | 0       |           |           | 0       | 0        |        |          |        | 0       |           |        | 0        |                     |
|     | 20%      | 0          |         |              |        |            |         |            |          |         |           |           |         |          |        |          |        |         |           |        |          | 0.0                 |
|     | 13%      | 0          | 0       | 0            | 0      | 0          | 0       | 0          | 0        | 0       | 0         | 0         | 0       | 0        | 0      | 0        | 0      | 0       | 0         | 0      | 0        | Coprocessor Present |
|     | 0%       | 0          | 0       | 0            | 0      | 0          | 0       | 0          | 0        | 0       | 0         | 0         | 0       | 0        | 0      | 0        | 0      | 0       |           | 0      | 0        |                     |
|     |          |            |         |              |        |            |         |            |          |         |           |           |         |          |        |          |        |         |           |        |          | Crank Signal Type   |
| -   |          |            |         |              |        |            | _       |            | ंत       |         |           |           |         |          |        |          | 1      |         | _         | _      | _        |                     |
| F   | FC [%] : |            | . 0.0 🗘 |              | 2. 0.0 | •          | 3. 0    | 0 ≑        |          | 0.0 ≑   |           | TC [dg] : |         | 0 ≑      |        | 0 ≑      |        | 3. 0    | •         | 4. 0   | ÷        | Noise Capture       |
|     |          |            | Or      | iginal Inj f | PW F   | uel Trim ( | %) lg   | nition Adv | (deg)    |         | njector D | uty (%)   |         | Injector | Status | Ignition | Status | Tractic | on Status | TrcRP  | M Status |                     |
|     | Culi     | dor 1      |         |              |        |            |         |            | <b>_</b> |         |           |           |         |          |        |          |        |         |           |        |          | Stock Fuel Cut      |
|     | Cym      | ider-1     |         |              |        |            |         |            |          |         |           |           |         |          |        |          |        |         |           |        |          |                     |
|     | Cylii    | nder-2     |         |              |        |            |         |            |          |         |           |           |         |          |        |          |        |         |           |        |          | Stock Ian Cut       |
|     | Cylin    | nder-3     |         |              |        |            |         |            |          |         |           |           |         |          |        |          |        |         |           |        |          |                     |
| Γ   | Cylin    | nder-4     |         |              |        |            |         |            |          |         |           |           |         |          |        |          |        |         |           |        |          |                     |
|     |          |            |         |              |        |            | La sura |            |          |         |           |           |         |          |        |          |        |         |           |        |          | Traction Counter    |
|     | Send     | Red        | eive    | Burn         | Lock   | c + Burn   | Statu   | IS :       |          |         |           |           |         |          |        |          |        |         |           |        |          |                     |

PowerTRONIC

5. Click on *Receive* and navigate to the *Config* tab of the R-Tune software.

| re PowerTRONI | IC R-Tune | 3.0.5.3 |               |        |          |         |           |          |         |                     |           |         |          |        |          |        |         |          |       |            | - • ×               |
|---------------|-----------|---------|---------------|--------|----------|---------|-----------|----------|---------|---------------------|-----------|---------|----------|--------|----------|--------|---------|----------|-------|------------|---------------------|
| File Tools    | Help      |         |               |        |          |         |           |          |         |                     |           | Map Des | cription |        | COM      | 5      |         | ~ 0      |       |            | RPM                 |
| Powe          | הידה      | onic    | 7             |        |          | 4       | Active M  | lap      | 2       |                     |           |         |          |        | Ĵ        | Disco  | nnect   |          | Conne | ected      | 500                 |
| Fuel1         | lgr       | nition1 | Fuel2         | lgı    | nition2  | Trn Se  | en Tri    | n Attck  | Quick S | h <mark>it</mark> ( | Config    | alib    | Tab      | Graph  | Dia      | ls F   | irmware |          |       |            | Throttle Position   |
| D 100%        | 500       | 1000    | 1500          | 2000   | 2500     | 3000    | 3500      | 4000     | 4500    | 5000                | 15500     | 6000    | 6500     | 7000   | 7500     | 8000   | 8500    | 9000     | 9500  | 10000      | 26                  |
| 93%           | 0         | 0       |               |        |          |         |           |          |         |                     |           |         |          |        |          |        |         |          |       | 0          | Injector Ref Load   |
| 86%           | 0         | 0       | 0             | 0      | 0        | 0       | 0         | 0        | 0       | 0                   | 0         | 0       | 0        | 0      | 0        | 0      | 0       | 0        | 0     | 0          | 0                   |
| 80%           | 0<br>0    | 0       | 0             | 0      | 0        | 0       | 0         | 0        | 0       | 0                   | 0         | 0       | 0        | 0      | 0        | 0      | 0       | 0        | 0     | 0          |                     |
| 66%           |           |         |               |        |          |         |           |          |         |                     |           |         |          |        |          | 0      |         |          |       | 0          | Throttle Position   |
| 60%           |           |         |               |        |          |         |           |          |         |                     |           |         | 0        |        |          |        |         |          |       | 0          | Lood Input %        |
| 53%<br>46%    |           |         |               |        |          |         |           |          |         |                     |           |         | 0        |        |          |        |         |          |       | 0          | Load input %        |
| 40%           |           |         |               |        |          |         |           |          | 0       |                     |           |         | 0        |        |          |        |         | 0        |       | 0          |                     |
| 33%           |           |         |               |        |          |         |           |          |         |                     |           |         | 0        |        |          |        |         |          |       | 0          | RPM Extend          |
| 20%           |           |         |               |        |          |         |           |          |         |                     |           |         | 0        |        |          |        | 0       |          |       | 0          | No                  |
| 13%           | 0         | 0       |               |        |          |         |           |          |         |                     |           |         |          |        |          |        |         |          |       | 0          | CoProcessor Present |
| 6%            |           |         |               |        |          |         |           |          |         |                     |           |         | 0        |        |          |        |         |          |       | 0          | CKP Decode          |
| 0%            |           |         |               |        |          |         |           |          |         |                     |           |         |          |        |          |        | 0       |          |       | 0          | Crank Signal Type   |
| -             | _         |         | _             |        |          | _       |           | -        |         |                     |           |         |          |        |          |        |         | _        | _     |            | 250                 |
| FTC [%] :     |           | . 0.0 🗘 |               | 2. 0.0 | -        | 3. 0.   | 0 ≑       |          | 0.0 ≑   |                     | TC [dg] : |         | 0 ≑      |        | 0 🗧      |        | 3. 0    | ÷        | 4. 0  |            | Noise Capture       |
|               |           | Or      | riginal Inj F | PW F   | uel Trim | (%) Igr | ition Adv | (deg)    |         | njector D           | uty (%)   |         | Injector | Status | Ignition | Status | Tractio | n Status | TrcRP | M Status   | 30                  |
| Cylin         | dor-1     |         | 0.000         |        | 0        |         | 0         |          |         |                     |           |         | NO       |        | NO       |        |         |          |       | 0          | Stock Fuel Cut      |
| Culin         | dor 2     |         | 0.000         |        | 0        |         | 0         |          |         |                     |           |         | NO_      | 910    | NO       | -510   |         |          | -     | 0          | ON                  |
| Cylin         | der-2     |         | 0.000         |        | 0        |         | 0         |          |         |                     |           |         | NO       |        | NO       |        |         |          | -     | 0          | Stock Ign Cut       |
| Cylin         | der-3     |         | 0.000         |        | -        |         | -         |          |         |                     |           |         | NU       |        | NU       | _51G   | -       |          | -     | 0          | ON                  |
| Cylin         | der-4     |         | 0.000         |        | 0        |         | 0         |          |         |                     |           |         | NO       | SIG    | NO       | SIG    |         |          |       |            | Traction Counter    |
| Send          | Rea       | eive    | Burn          | Lock   | c + Burn | Statu   | s:Conne   | ected to | ECU     |                     |           |         |          |        |          |        |         |          |       | - <b>₩</b> | 0                   |

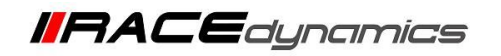

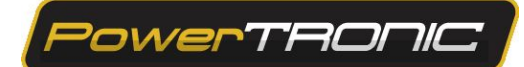

| , include       |                         |                |              |           | _           |             |             |              | COM4            | ~                 | <u> </u>           | RPM            |
|-----------------|-------------------------|----------------|--------------|-----------|-------------|-------------|-------------|--------------|-----------------|-------------------|--------------------|----------------|
| owerTROF        |                         |                | Activ        | e Map     | 2           |             |             |              | U Di            | sconnect          | Connected          | 500            |
| Fuel1 Ignition  | n <mark>1 Fuel</mark> 2 | Ignition2      | Trn Sen      | Trn Attck | Quick Shift | Config      | Calib Tab   | Graph        | Dials           | Firmware          |                    | Throttle Posi  |
| lg              | nition Selection :      | Coil Over Plug |              | ~         |             |             |             | Load         | Input Channel : | Throttle Position | ~                  | 10             |
|                 | Fuel Multiplier :       | Fuel table X1  |              | ~         |             |             |             |              | Min Load :      | 20                | Auto Calibrate     | Injector Ref L |
|                 | OEM Inj Type :          | Regular Pulse  |              | ~         |             |             |             |              | Max Load :      | 135               | Hato calorate      | 0              |
| Ignition N      | loise Filter (ms) :     | 0.20           |              |           |             |             |             |              |                 |                   |                    | Load Inpu      |
| Injection N     | loise Filter (ms) :     | 0.20           |              |           |             |             |             |              |                 |                   |                    | Throttle Pos   |
| Traction        | Control Config :        | Spark Signal C | yinder I     | ~         |             |             |             |              |                 |                   |                    | Load Input     |
| Standalone Trig | ger Load Index :        | 11             | 0            | ~         |             |             |             |              |                 |                   |                    | 0              |
| Standalone Mod  | e Trigger RPM :         | 9600           |              |           |             |             |             |              |                 |                   |                    | RDM Evter      |
|                 | Limiter at RPM ;        | 12000          |              |           |             |             |             |              |                 |                   |                    | No             |
|                 | CKP Trigger :           | 150            |              |           |             |             |             |              |                 |                   |                    | CoDragancer D  |
| M Index         |                         |                |              |           |             |             |             |              |                 |                   |                    | CKP Deco       |
| 1 2             | 3 4                     | 5 6            | 7            | 8 9       | 10          | 11          | 12 13       | 14           | 15 16           | 17 18             | 19 20              | Crank Signal   |
| 500 1500        | 2500 3500               | 4500 550       | 0  6500      | 7500 8    | 200   9000  | 9500        | 10000 10500 | 11000        | 11500 1200      | 0  12500  1300    | 0 13500 14000      | Not Prese      |
| C[%]: 1.0       | 0 🗧 2.                  | 0.0 ÷          | 3. 0.0 🗧     |           | 0.0 ≑       | ITC [dg] :  | 1. 0        | ÷ 2          | . 0 ÷           | 3. 0 🗧            | 4. 0 韋             | Noice Capt     |
|                 |                         |                |              |           |             |             |             |              |                 |                   |                    |                |
|                 | Original Inj Pw         | Fuel Inm (S    | (6) Ignition | Adv(deg)  | Injecto     | or Duty (%) | Inje        | ector Status | Ignition Stat   | tus Traction Sta  | itus TICRPM Status | Shareh Evel (  |
| Cylinder-1      | 0.000                   |                |              |           |             |             |             | NO_SIG       | NO_SIG          |                   | 0                  |                |
| Cylinder-2      | 0.000                   |                |              |           |             |             |             | NO_SIG       | NO_SIG          |                   | 0                  |                |
| Cylinder-3      | 0.000                   |                |              |           |             |             |             | NO_SIG       | NO_SIG          |                   | 0                  | Stock Ign C    |
| Cylinder-4      | 0.000                   |                |              |           |             |             |             | NO_SIG       | NO_SIG          |                   | 0                  |                |
|                 |                         |                |              |           |             |             |             |              |                 |                   |                    | Traction Cou   |

6. Select *Throttle Position* from the *Load Input Channel* drop down.

7. Click on *Auto Calibrate*. Follow the on screen instructions, Refer Figures below.

| PowerTRONIC R-Tune 3.0.5.3  |              |                   |             |            |             |             |            |                |                 |                   |                 |                     |
|-----------------------------|--------------|-------------------|-------------|------------|-------------|-------------|------------|----------------|-----------------|-------------------|-----------------|---------------------|
| File Tools Help             |              |                   |             |            |             |             | Map Descri | otion          | COM4            | ~ 1               | 2               | RPM                 |
| PowerTRONIC                 |              |                   | Acti        | ve Map     | 2           |             |            |                | Ç Di:           | sconnect          | Connected       | 500                 |
| Fuel1 Ignition1             | Fuel2        | Ignition2         | Trn Sen     | Trn Attck  | Quick Shift | Config      | Calib Tal  | o Graph        | Dials           | Firmware          |                 | Throttle Position   |
| Ignition S                  | election :   | Coil Over Plug    | 1           | ~          |             |             |            | Load           | Input Channel : | Throttle Position | ~               | 10                  |
| Fuel M                      | Multiplier : | Fuel table X1     |             | ~          |             |             |            |                | Min Load :      | 20                | Auto Calibrate  | Injector Ref Load   |
| OEM                         | Inj Type :   | Regular Pulse     |             | ~          |             |             |            |                | Max Load :      | 135               | Auto calibrate  | 0                   |
| Ignition Noise Fi           | lter (ms) :  | 0.20              |             |            |             |             |            |                |                 |                   |                 | Load Input          |
| Injection Noise Fi          | iter (ms) :  | 0.20              |             |            |             |             |            |                |                 |                   |                 | Throttle Position   |
| RPM chann                   | el select :  | Spark Signal Cy   | linder 1    | ~          |             |             |            |                |                 |                   |                 | Lood Input %        |
| Standalone Trigger Los      | ed Index :   | 1 raction Disable | •           | ~          |             |             |            |                |                 |                   |                 | Load input %        |
| Standalone Mode Trigger Los | aer RPM :    | 9600              |             |            |             |             |            |                |                 |                   |                 | DDM Creard          |
| Limiter                     | at RPM ;     | 12000             |             | _          |             |             |            |                |                 |                   |                 | RPM Extend          |
| СКР                         | Trigger :    | 150               |             |            |             |             |            |                |                 |                   |                 |                     |
| RPM Index                   |              |                   |             |            |             |             |            |                |                 |                   |                 | CoProcessor Present |
| 1 2 3                       | 4            | 5 6               | 7           | 8          | 9 10        | 111         | 12 13      | 14             | 15 16           | 17 18             | 19 20           | CKP Decode          |
| ▶ 500 1500 2500             | 3500         | 4500 550          | 0 6500      | 7500 8     | 1500 9000   | 9500        | 10000 105  | 00 11000       | 11500 12000     | 12500 13000       | 13500 14000     | Crank Signal Type   |
| FTC [%]: 1. 0.0 ਦ           | 2            | 0.0 ≑             | 3. 0.0      | 4.[        | 0.0         | ITC [da] :  | 1.0        | -              | 2 0             | 3. 0 😫            | 4. 0 📑          | Not Present         |
|                             |              |                   |             |            |             |             |            |                |                 |                   |                 | Noise Capture       |
| Orig                        | inal Inj PW  | Fuel Trim (9      | 6) Ignition | Adv(deg)   | Injecto     | or Duty (%) |            | njector Status | Ignition State  | us Traction Statu | s TrcRPM Status | 0                   |
| Cylinder-1                  | 0.000        |                   |             |            |             |             |            | NO_SIG         | NO_SIG          |                   | 0               | Stock Fuel Cut      |
| Cylinder-2                  | 0.000        |                   |             |            |             |             |            | NO_SIG         | NO_SIG          |                   | 0               | ON                  |
| Cylinder-3                  | 0.000        |                   |             |            |             |             |            | NO_SIG         | NO_SIG          |                   | 0               | Stock Ign Cut       |
| Cylinder-4                  | 0.000        | 0                 |             | 0          |             |             |            | NO SIG         | NO SIG          |                   | 0               | ÓN                  |
|                             |              |                   |             |            |             |             |            |                |                 | _                 |                 | Traction Counter    |
| Send Receive                | Burn         | Lock + Burn       | Status:Re   | ead succes | sfull       |             |            |                |                 |                   |                 | 0                   |

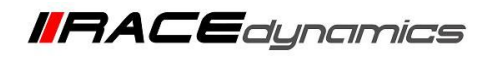

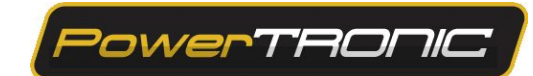

7.1 Turn the key to ignition on, Engine kill switch positioned on but do not necessarily start the engine.

| File Tools Help | ,                |              |                     |                 |           |              |              | Map Description | ı         | COM4     | ~        | ٥                    | RPM                 |
|-----------------|------------------|--------------|---------------------|-----------------|-----------|--------------|--------------|-----------------|-----------|----------|----------|----------------------|---------------------|
| PowerT          | aonic )          |              |                     | Activ           | е Мар     | 2            |              |                 |           | ) Dis    | sconnect | Connected            | 500                 |
| Fuel1 lo        | gnition1         | Fuel2        | Ignition2           | Trn Sen         | Trn Attck | Quick Shift. | Config       | Calib Tab       | Graph     | Dials    | Firmware |                      | Throttle Position   |
|                 | Ignition S       | election :   | Coil Over           |                 |           |              |              |                 |           |          |          | ~                    | 26                  |
|                 | Fuel N           | Aultiplier : | Fuel table          |                 | Auto      | Load Ca      | libration    | THROT           | TLE POS   | SITION   |          | uto Calibrate        | Injector Ref Load   |
|                 | OEM              | Inj Type :   | Regular F           | 0               | art the a |              |              | Throttle in     |           |          |          |                      | 0                   |
| lg<br>          | nition Noise Fil | ter (ms) :   | 0.20                | 51              | an ine e  | ngine and    | iet it idie, | i nrottie in    | zero/idie | position |          |                      | Load Input          |
| irije           | RPM channe       | el select :  | Spark Sir           |                 |           |              |              |                 |           |          |          |                      | Throttle Position   |
|                 | Traction Contro  | l Config :   | Traction            |                 |           |              |              |                 |           |          |          |                      | Load Input %        |
| Standalo        | one Trigger Loa  | ad Index :   | 11                  |                 |           |              |              |                 |           |          |          |                      | 5                   |
| Standalo        | one Mode Trigg   | er RPM :     | 9600                |                 |           |              |              |                 |           |          |          |                      | RPM Extend          |
|                 | Limiter          | at RPM ;     | 12000               |                 |           |              |              |                 |           |          |          |                      | No                  |
|                 | СКР              | Trigger :    | 150                 |                 |           |              |              |                 |           |          |          |                      | CoProcessor Present |
| RPM Index       |                  |              |                     |                 |           |              |              |                 |           |          |          |                      | CKP Decode          |
| 1 2<br>▷ 500 1! | 2 3<br>500 2500  | 3500         | 4500                |                 | Ra        | aw Value     |              |                 |           |          |          | 19 20<br>13500 14000 | Crank Signal Type   |
|                 |                  |              |                     | MAX :           | 26        | MIN: 20      | Liv          | 9: <b>26</b>    |           |          |          |                      | Not Present         |
| FTC [%] :       | 1. 0.0 ÷         |              | 0.0 ÷               |                 |           |              |              |                 |           |          |          | 4. 0 ≑               | Noise Capture       |
|                 | Origi            | nal Inj PW   | / Fuel <sup>-</sup> |                 | OK        |              |              | Cancel          |           |          |          | TrcRPM Status        | 2                   |
| Cylinder-1      |                  | 0.000        | Sta                 | tus : Auto Cali | brating   |              |              |                 |           |          |          | 7                    | Stock Fuel Cut      |
| Cylinder-2      |                  | 0.000        | 0                   | 1               | 0         |              |              |                 | IO SIG    | NO SIG   |          | 0                    | ON                  |
| Cylinder-3      |                  | 0.000        | 0                   |                 | 0         |              |              |                 | IO SIG    | NO SIG   |          | 0                    | Stock Ign Cut       |
| Cylinder-4      |                  | 0.000        | 0                   |                 | 0         |              |              |                 | IO SIG    | NO SIG   |          | 0                    | ON                  |
| ojimaci 4       |                  |              |                     | _               |           |              |              |                 |           |          |          |                      | Traction Counter    |
| Send R          | eceive E         | Burn         | Lock + Burn         | Status:Se       | nt to ECU |              |              |                 |           |          |          |                      | 0                   |

7.2 Rotate the throttle to full position and back to zero/idle position. Do this twice.

| PowerTRONIC R-Tune 3.0.5.3            |                                    |                                         |                      | - 🗆 ×               |
|---------------------------------------|------------------------------------|-----------------------------------------|----------------------|---------------------|
| File Tools Help                       |                                    | Map Description COM4                    |                      | RPM                 |
| (PowerTRONIC)                         | Active Map 2                       | Discor                                  | nnect Connected      | 500                 |
| Fuel1 Ignition1 Fuel2 Ignition2       | Trn Sen Trn Attck Quick Shift. Co  | nfig Calib Tab Graph Dials Fi           | rmware               | Throttle Position   |
| Ignition Selection : Coil Over        |                                    |                                         | ~ ·                  | 26                  |
| Fuel Multiplier : Fuel table          | Auto Load Calibra                  | tion : THROTTLE POSITION                | uto Calibrate        | Injector Ref Load   |
| OEM Inj Type : Regular F              |                                    | and we can be as a set of a set of the  | sto calibrate        | 0                   |
| Ignition Noise Filter (ms) : 0.20     | Start the engine and let it        | idie, Throttle in zero/idle position    |                      | Load Input          |
| BPM channel select : Spark Sic        |                                    |                                         |                      | Throttle Position   |
| Traction Control Config : Traction    | Rotate the Throttle to full open p | osition and go back to zero/idle positi | ion.                 | Load Input %        |
| Standalone Trigger Load Index : 11    |                                    |                                         |                      | 5                   |
| Standalone Mode Trigger RPM : 9600    |                                    |                                         |                      | RPM Extend          |
| Limiter at RPM ; 12000                |                                    |                                         |                      | No                  |
| CKP Trigger : 150                     |                                    |                                         |                      | CoProcessor Present |
| RPM Index                             |                                    |                                         |                      | CKP Decode          |
| 1 2 3 4 5   ▷ 500 1500 2500 3500 4500 | Raw Value                          |                                         | 19 20<br>13500 14000 | Crank Signal Type   |
|                                       | MAX: 179 MIN: 25                   | Live : 26                               |                      | Not Present         |
| FTC [%]: 1. 0.0 😴 2. 0.0 🗘            |                                    |                                         | 4. 0 🜩               | Noise Capture       |
| Original Inj PW Fuel                  | OK                                 | Cancel                                  | TrcRPM Status        | 2                   |
| Cylinder-1 0.000 Sta                  | tus : Auto Calibrating             |                                         | 7                    | Stock Fuel Cut      |
| Cylinder-2 0.000 0                    | 0                                  | NO SIG NO SIG                           | 0                    | ON                  |
| Cylinder-3 0.000 0                    | 0                                  | NO SIG NO SIG                           | 0                    | Stock Ign Cut       |
| Cylinder-4 0.000 0                    | 0                                  | NO SIG NO SIG                           | 0                    | ON                  |
|                                       |                                    |                                         |                      | Traction Counter    |
| Send Receive Burn Lock + Burn         | Status:Sent to ECU                 |                                         |                      | 0                   |

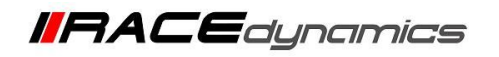

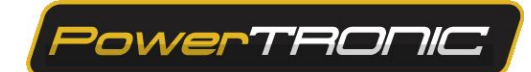

7.3 After this you will see a dialog box, saying Auto Calibration Completed. Click OK.

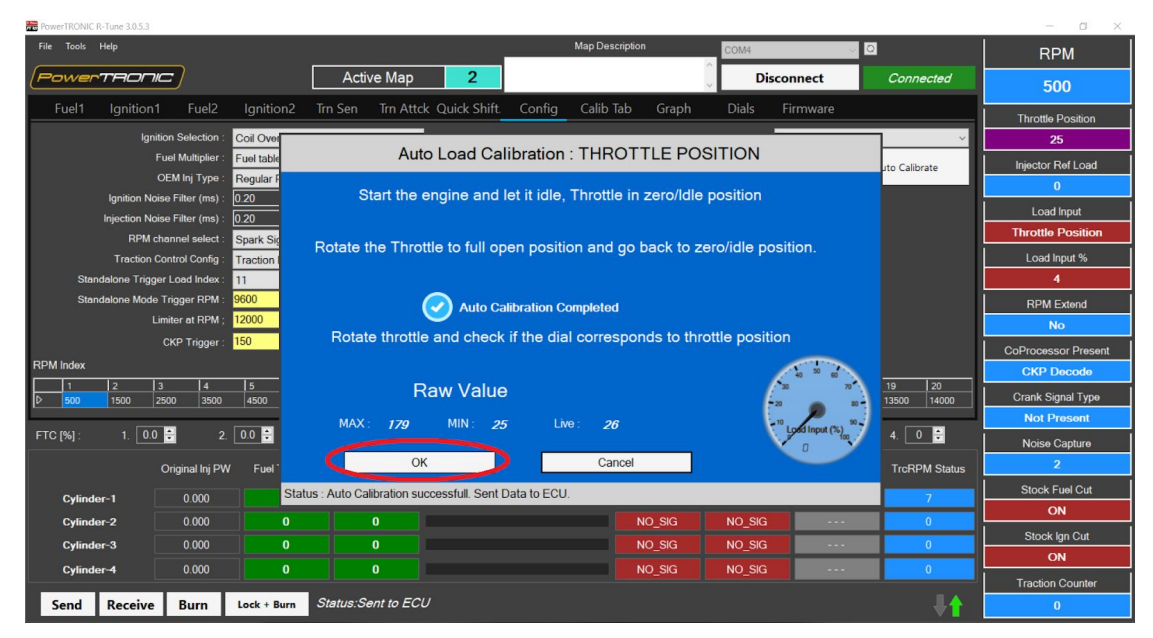

8. Once the calibration is complete, save the values by clicking on *Send* option and then turn the bike off and then click *Burn* to save the changes on the PowerTRONIC ECU.

---/End of Document/---